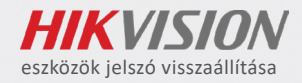

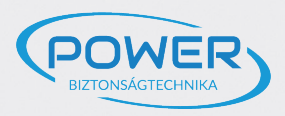

## HIKVISION

eszközök jelszavának visszaállítása a Hik-Partner Pro alkalmazással

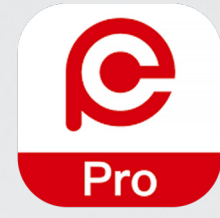

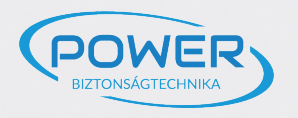

A reset folyamathoz szükség lesz a HikPartnerPro alkalmazásra. Regisztrálni és hitelesíteni kell a fiókot, amelyet a gyártó hagy jóvá.

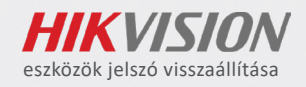

Az applikáció Android és iOS operációs rendszerekre a következő linken érhető el: <u>https://appstore.hikvision.com/</u>

A következő menüpontokon végighaladva eljuthat a hitelesítéshez.

| 14:40 ⊳ 🖬                                                                                                    | 🖼 🖧 🖬 📧 | 14:41 Þ 🗈                                                                                                    | ₩ 4°,utl 550°                                                                                                    | 14:41 ▷ 🖬                             | ₩ <sup>46</sup> 1  (56) <sup>1</sup> | 14:41 ⊳ 🖬                                                                                                    | ₩ #ail 56°        |  |
|----------------------------------------------------------------------------------------------------|---------|----------------------------------------------------------------------------------------------------|----------------------------------------------------------------------------------------------------|---------------------------------------|--------------------------------------|----------------------------------------------------------------------------------------------------|-------------------|--|
|                                                                                                    |         |                                                                                                    | 🊱 Magyarország >                                                                                                    | < OneH                                | likID Register                       | 🍪 Magyarország >                                                                                                    |                   |  |
| Központi helyszínkezelés<br>Helyszínek és eszközök hatékony, centralizált<br>kezelése alacsony költségen.<br>További információk |         | ×<br>Személyazonosság választása<br>Az alábbi leírások alapján válassza ki<br>szerepkörét, hogy a legjobb szolgáltatásokat<br>nyújthassuk Önnek. |                                                                                                    | HIKVISI                               | ON                                   | Távoli eszközkarbantartás<br>X<br>Szolgáltató típusának<br>kiválasztása<br>Erősítse meg személyazonosságát, hogy jobb<br>szolnáltatást pwithassunk Önnek |                   |  |
|                                                                                                    |         | Sz<br>Olyan személy, aki szolgál<br>megoldásokat tervez, re                                                                                      | olgáltató<br>tatásokat nyújt, például biztonsági<br>ndíszereket/eszközöket telepít,                                        | Fiók létrehozás                       | ⊕ Hungarian-Magyar ▼<br>a            | Telepítő<br>Végfelhasználók számára<br>eszköztelepítési és karbantartási<br>szolgáltatásokat nyújt.                                                      |                   |  |
|                                                                                                    |         | értékesítés utáni szolgálta<br>nyújt. Szolgáltató példáu<br>egy riasztásfogadó k<br>Szolgá                                                       | tást és (vagy) eszközkarbantartást<br>gy rendszerintegrátor, egy telepítő,<br>iözpont, egy forgalmazó stb.<br>Itató vagyok | Telepítő<br>* Ország/régió<br>Hungary | •                                    | Rendszerintegrátor<br>Többféle rendszer integrálá<br>biztosít megoldásokat a vé                                                                          | isával<br>gfelha  |  |
|                                                                                                    |         | Ügyfél (v                                                                                                    | régfelhasználó)                                                                                                    | * Utónév<br>Utónév                    | * Vezetéknév<br>Vezetéknév           | Forgalmazó<br>Kereskedik a Hikvisionnal,<br>Hikvision eszközöket szállí                                                                                  | és<br>t más,      |  |
|                                                                                                    |         | Olyan magánszemélyek<br>termékeit, megoldásait és                                                                                                | agy szervezetek, akik a Hikvision<br>szolgáltatásait használják céljaik                                                    | * Vállalatnév                         |                                      | Viszonteladó                                                                                                    |                   |  |
| Bejelentkez                                                                                                    | és      | Végfelha                                                                                                    | sználó vagyok                                                                                                    | Adja meg a vállalat tel               | ljes nevét                           | Tömegesen vásárolja a Hik<br>eszközöket a forgalmazókt                                                                                                   | vision<br>.ól, ma |  |
| Regisztrálás                                                                                                    |         |                                                                                                    |                                                                                                    |                                       | Hitelesítés                          | Riasztásfogadó központ (A                                                                                                    | ARC)              |  |
| Hik-Conn                                                                                                    | ect     | 0                                                                                                    |                                                                                                    | * Megerősítő kód                      |                                      | ок                                                                                                    |                   |  |
|                                                                                                    | •       | 4                                                                                                    | •                                                                                                    |                                       | •                                    |                                                                                                    | •                 |  |

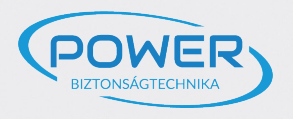

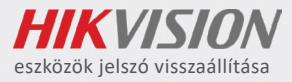

## Hitelesítés nélkül nem tudja a reset folyamatot elindítani.

Amint elfogadja kérelmét a gyártó (Hikvision), lehetősége lesz jelszó reset folyamatot indítani. Az elfogadás időtartama hétköznapokon 24, hétvégén 72 órát vehet igénybe.

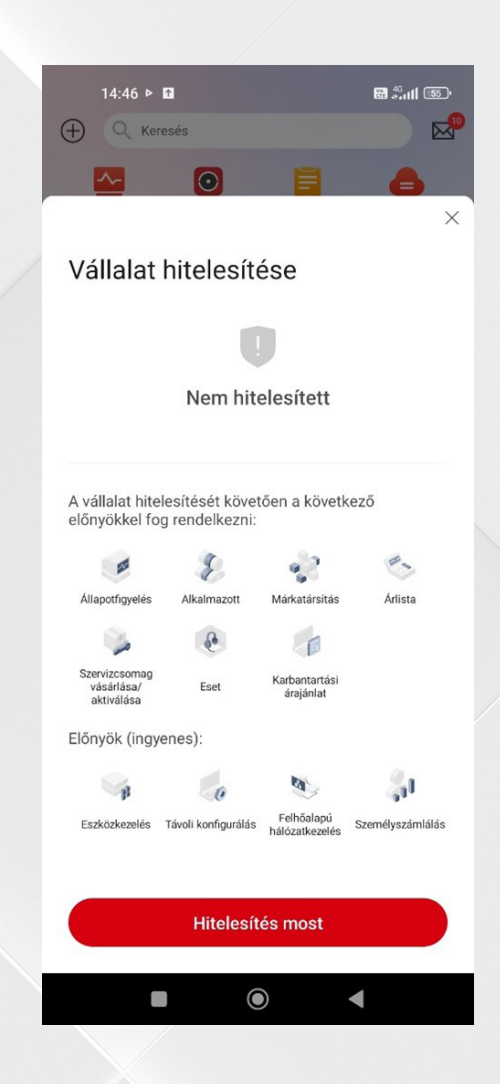

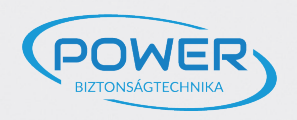

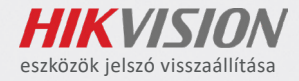

Sikeres bejelentkezés után megkezdheti az új "Eset" létrehozását. Ebben a menüpontban tudja indítani a folyamatot. Az "új eset" kiválasztásával jelenik meg az eszközvisszaállítás választásának lehetősége.

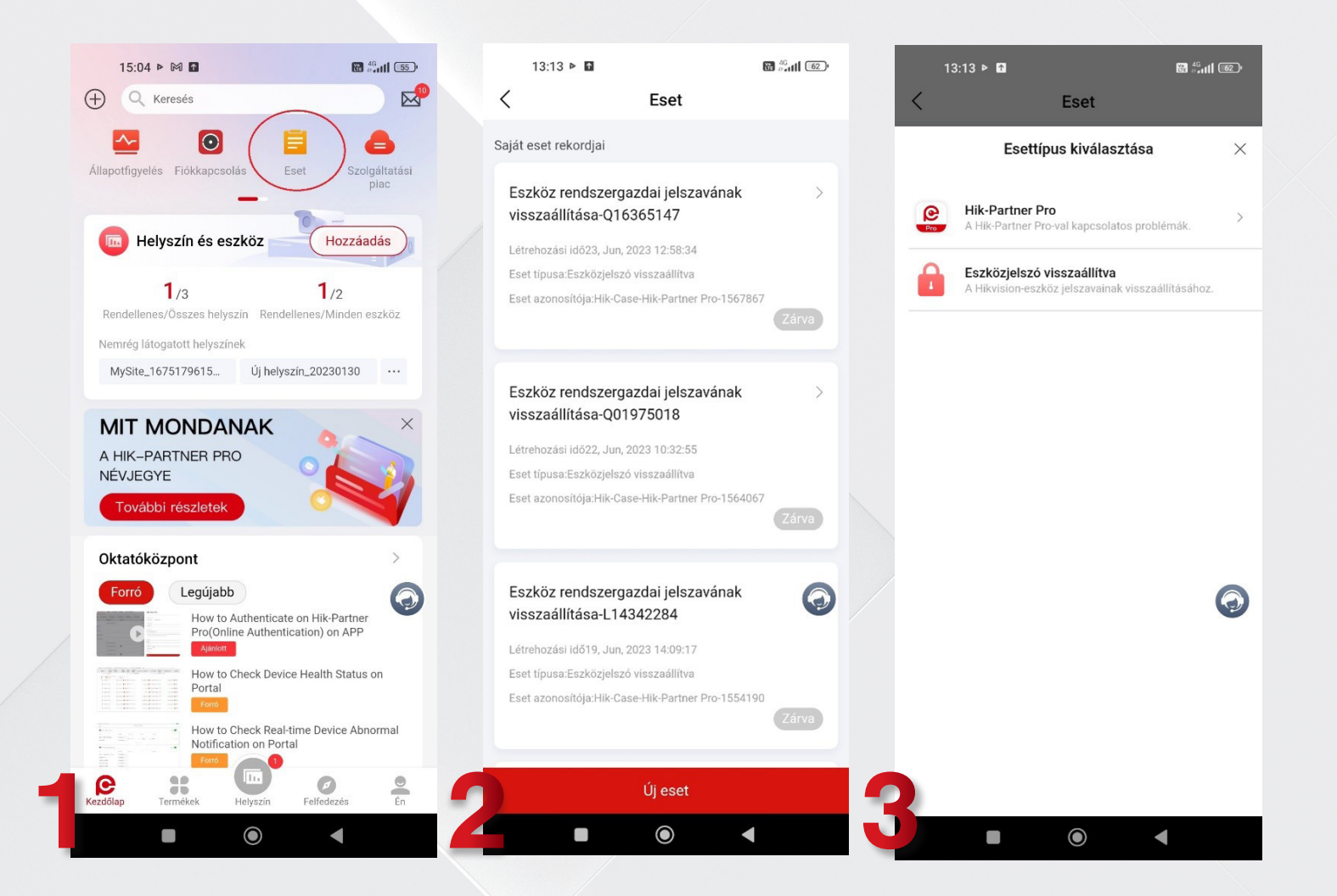

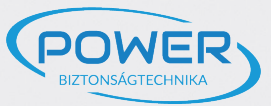

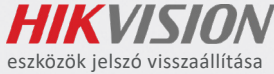

A folyamat elkezdéséhez szüksége van az eszköz sorozatszámára. Ezt beolvashatja az eszközön található vonalkóddal vagy begépelheti, amennyiben a címke megsérült. Ezután kell készíteni egy hitelesítéshez szükséges fényképet az eszközről (látható címkével), vagy egy nyilatkozatot/számlát a tulajdon igazolásáról. A fénykép elkészítése után a pipa segítségével jóváhagyja.

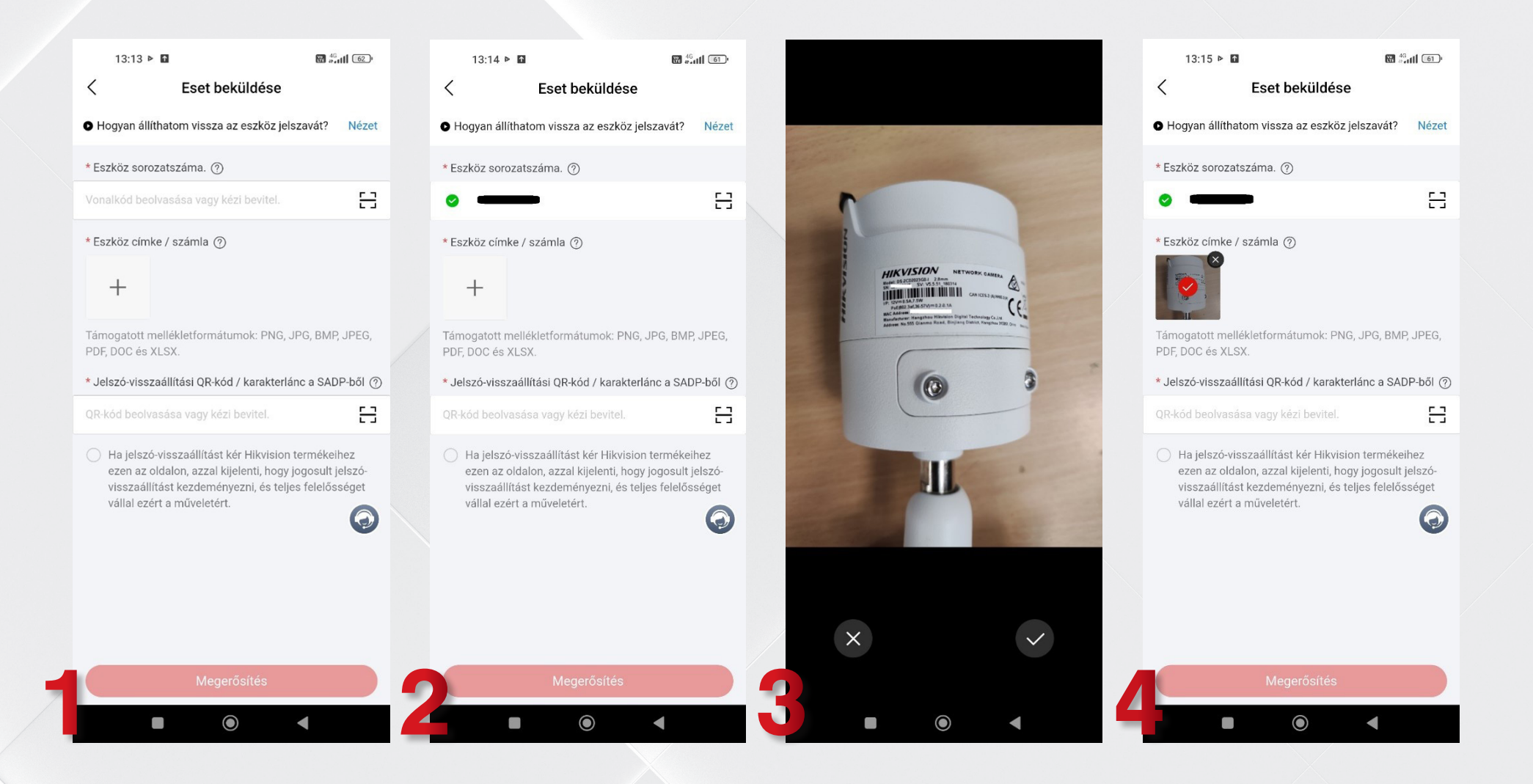

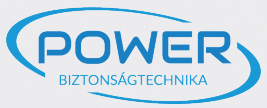

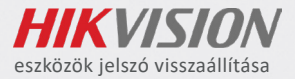

A következő feladata, hogy az SADP-ből kinyerje a visszaállítási QR-kódot. Fontos, hogy nem az eszközön szereplő QR-kód-ra van szükség. Ehhez meg kell nyitni az SADP szoftvert, ezt követően a "Forgot password" megnyomásával előugró ablakon, a "QRcode" gombra kattintva jelenik meg a szükséges kód.

| 13:15 ▷                                                                                                    | 1 🕅 <sup>43</sup> adl 🛅                   |          |                                   |        |              |      |                    |                             |          |                                            |
|----------------------------------------------------------------------------------------------------|-------------------------------------------|----------|-----------------------------------|--------|--------------|------|--------------------|-----------------------------|----------|--------------------------------------------|
| <                                                                                                    | Eset beküldése                            |          |                                   |        |              |      |                    |                             |          |                                            |
| Hogyan állíth                                                                                                    | atom vissza az eszköz jelszavát? Néz      | et 🔝 sat | )P                                |        |              |      |                    |                             |          | \$© _ □ ×                                  |
| * Eszköz sorozatszáma. 🕐                                                                                                    |                                           | Total nu | umber of online devices: <b>5</b> |        |              |      | Unbind Export      | Refresh Filter              | Q        | Modify Network Parameters                  |
| <b>e</b>                                                                                                    | <b>₽</b>                                  |          | +   Device Type                   | Status | IPv4 Address | Port | Enhanced SDK Servi | c   Software Ver   IPv4 Gat | e   HTTP | ☐ Enable DHCP<br>☑ Enable Hik-Connect      |
|                                                                                                    |                                           | ☑ 00     | DS-7608NXI-I2/4S                  | Active |              | 8000 | N/A                | V4.1.18build                | 80       |                                            |
| * Eszköz címke                                                                                                    | / számla (?)                              | 00       | DS-2DE4425IW-DE                   | Active |              | 8000 | N/A                | V5.5.820buil                | 80       | Device Serial No.: DS-7608NXI-12/4S0820200 |
|                                                                                                    |                                           | □ 00     | iDS-2CD7A46G0-I                   | Active |              | 8000 | 8443               | V5.5.804buil                | 80       | IP Address:                                |
| la,                                                                                                    |                                           | □ 00     | 04 iDS-2CD6810F/C                 | Active |              | 8000 | N/A                | V5.4.800buil                | 80 >     | Port: 8000                                 |
| Támogatott me                                                                                                    | llékletformátumok: PNG . IPG BMP . IPFG   | □ 00     | iDS-2CD7A46G0-I                   | Active |              | 8000 | 8443               | V5.5.804buil                | 80       | Subnet Mask:                               |
| PDF, DOC és XL                                                                                                    | .SX.                                      |          |                                   |        |              |      |                    |                             |          | Gateway:                                   |
| * Jelszó-vissza                                                                                                    | állítási QR-kód / karakterlánc a SADP-ből | 0        |                                   |        |              |      |                    |                             |          | IPv6 Address:                              |
| QR-kód beolvasása vagy kézi bevitel.                                                                                                    |                                           | -        |                                   |        |              |      |                    |                             |          | IPv6 Gateway: ::                           |
|                                                                                                    |                                           | 5        |                                   |        |              |      |                    |                             |          | IPv6 Prefix Length: 64                     |
| 🔿 Ha jelszó-v                                                                                                    | isszaállítást kér Hikvision termékeihez   |          |                                   |        |              |      |                    |                             |          | HTTP Port 80                               |
| ezen az oldalon, azzal kijelenti, hogy jogosult jelszó-<br>visszaállítást kezdeményezni, és teljes felelősséget<br>vállal ezért a műveletért. |                                           |          |                                   |        |              |      |                    |                             |          | Security Verification                      |
|                                                                                                    |                                           |          |                                   |        |              |      |                    |                             |          | Administrator Password:                    |
|                                                                                                    |                                           |          |                                   |        |              |      |                    |                             |          |                                            |
|                                                                                                    |                                           |          |                                   |        |              |      |                    |                             |          | Modify                                     |
|                                                                                                    |                                           |          |                                   |        |              |      |                    |                             |          | Forgot Password                            |
| Megerősítés                                                                                                    |                                           | 4        |                                   |        |              |      |                    |                             | •        |                                            |
|                                                                                                    |                                           |          |                                   |        |              |      |                    |                             |          |                                            |
|                                                                                                    |                                           |          |                                   |        |              |      |                    |                             |          |                                            |

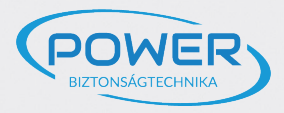

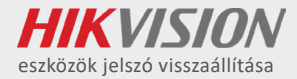

## A QR-kód beolvasása után tud továbblépni a folyamatban.

| Mode: Export/Import Secret Ke<br>Step 1: Click Export to download the key request file (XML file) or take a<br>photo of the QR code. Send the XML file or QR code photo to our | Reset Password     ×       Mode:     Export/Import Secret Ke •                                                                                                    |
|----------------------------------------------------------------------------------------------------|----------------------------------------------------------------------------------------------------|
| Export QR code<br>Step 2: Input the key or import the key file received from the technical<br>engineer to reset the password for the device.<br>• Input Key O Import File      | <ul> <li>Step 1: Click Export to download the key request file (XML file) or take a photo of the QR code. Send the XML file or QR code photo to our technical engineers.</li> <li>Export QR code</li> <li>Step 2: Input the key or import the key file received from the technical engineer to reset the password for the device.</li> <li>Input Key Import File</li> </ul> |
| New Password:                                                                                                    | New Password:                                                                                                    |
| Confirm Cancel                                                                                                    | Confirm Cancel                                                                                                    |

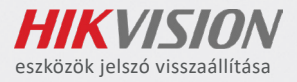

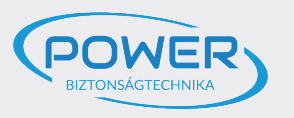

Amennyiben a beolvasás sikeres, meg kell erősíteni a jelszó reset kérelmet. A kérelem beküldött "eset"-ként érhető el. A beküldött kérelem a 3. képen látható. Fontos tudni, hogy ahhoz a disztribútorhoz továbbítódik, akinél a termék értékesítve lett. Más disztribútor nem látja a kérelmet, így a jelszó reset folyamatot sem tudja elvégezni.

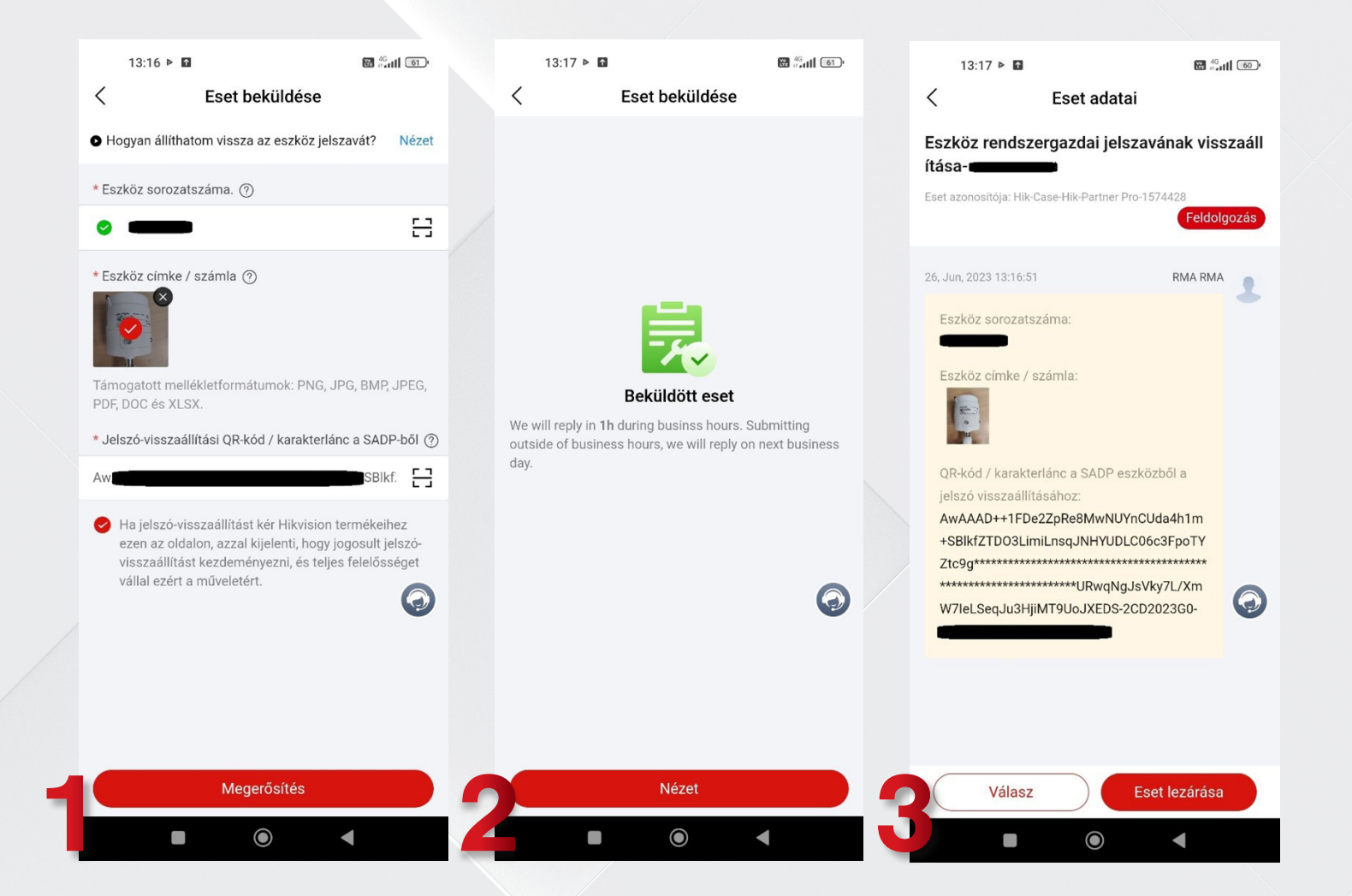

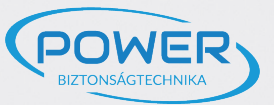

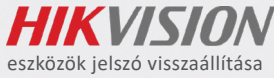

Amennyiben sikeresen elküldte a kérelmet és a disztribútora megkapta, ugyanezen a felületen kap visszajelzést. A válaszüzenetben kapott kód beírásával tudja elvégezni a jelszó resetet.

## FONTOS, HOGY A FOLYAMAT ELVÉGZÉSÉIG NE ÁRAMTALANÍTSA ESZKÖZÉT!

Kaputelefonok esetében xml fájlt kapnak válaszüzenetben, mivel a visszaállítási kód nem alkalmazható!

| 13:19 🗭 Þ 🖬                                                                                                    |                                                              | Res | et Password                                                                  |                                                                                           |                                                      |         | (x)    |
|----------------------------------------------------------------------------------------------------|--------------------------------------------------------------|-----|------------------------------------------------------------------------------|-------------------------------------------------------------------------------------------|------------------------------------------------------|---------|--------|
| C Eset adat Eszköz rendszergazdai jel:<br>ítása- Eset azonosítója: Hik-Case-Hik-Partner I 124                                                                                                    | ai<br>szavának visszaáll<br>Pro-1574428<br>Megerősítésre vár | ٩   | Mode:<br>Step 1: Click Export<br>photo of the QR coo<br>technical engineers. | Export/Import Secre<br>to download the key request fil<br>de. Send the XML file or QR cod | t Ke ▼<br>le (XML file) or take a<br>de photo to our |         |        |
| Hikvision<br>KCC226dda04<br>KCC226dda04<br>KCC226<br>KCC226<br>K | 26, Jun, 2023 13:18:48                                       | 2   | Export<br>Step 2: Input the key<br>engineer to reset the<br>Input Key        | QR code<br>or import the key file received<br>e password for the device.<br>O Import File | from the technical                                   |         |        |
| Reset on SADP via Hik-<br>1. Copy the code.<br>2. Back to Support>Rese<br>Device(CADD) Solution                                                                                                    | Partner Pro:<br>et Password>LAN<br>v Összes                  |     | New Password:<br>Confirm Password                                            |                                                                                           |                                                      |         |        |
| Válasz                                                                                                    | Eset lezárása                                                |     |                                                                              |                                                                                           |                                                      | Confirm | Cancel |